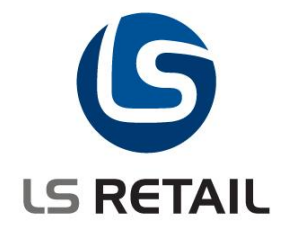

# **Item Import**

**Quick Guide** 

LS Retail 5.0

May 2007

© Copyright 2007, LS Retail ehf. All rights reserved. All trademarks belong to their respective holders.

## Contents

| 1 | Introd | luction                  | 1 |
|---|--------|--------------------------|---|
| 2 | Abou   | t Item Import            | 1 |
|   | 2.1    | Import Vendor Files      | 1 |
|   | 2.2    | Selecting Import Data    | 1 |
|   | 2.3    | Validate import data     | 1 |
|   | 2.4    | Update item master       | 2 |
| 3 | Using  | Item Import              | 2 |
|   | 3.1    | Item Import Setup        | 2 |
|   | 3.2    | Item Import Vendor Setup | 5 |
|   | 3.3    | Import Vendor files      | 7 |
|   | 3.4    | Create or update items   | 8 |

## 1 Introduction

The Item Import functionality is used to import files from vendors and create and update items. The files from the vendors typically contain vendor item no., barcodes, descriptions, item group, size and color information, purchase price and sales price. The Item Import imports the files into an import data pool from where it can be selected into an import journal where the user can correct and finalise the information before the items are updated.

The item import inserts new and/or updates: the item table, sales prices, purchase prices, barcodes, and variants.

For each vendor that sends files to be imported, it is necessary to set up various parameters, such as an item hierarchy, sales price calculation rules, location of files and so on. When a file has been imported to an import journal, the user will verify and modify the item information before the journal is posted. When a journal is posted, items will be created or updated, new variants, barcodes and sales- and purchase prices will be inserted.

## 2 About Item Import

The process of item import can be split in to four separate steps:

- Import of vendor files
- Filtering and moving data from vendor files to a working item import journal
- Validating and updating data in the item import journal
- Creating and/or updating the item master with the data from the item import journal

#### 2.1 Import Vendor Files

**Item Import Mgt** is a new codeunit that supports the process of importing vendor files. The process imports vendor files based on the vendor setup; that is paths, layouts and so on.

#### 2.2 Selecting Import Data

**Get Import Lines** is a new report to select data lines from item import file data and move it into an item import journal where it can be changed and tested before being processed into new or modified items. This report can be used to select a range of records from the import files; that is both partly from a file as well as from a range of files. This allows data from a range of vendors to be processed at the same time depending on need and demand. For example the person responsible for one department in a store can collect all data related to that department regardless of from which vendor it is originated.

#### 2.3 Validate import data

**Item Import Mgt** is a new codeunit that supports most common processes of the item import module, including conversion of data, calculation of LS Retail sales prices and data error testing and so on.

The main process is the error checking of journal lines. This involves the gathering of related data, conversion of item hierarchies, calculation of sales price and error testing.

The first step is to find if imported data is referring to existing item data; that is, does the item exist in the database, can it be found by its vendor item no. or by its barcode, does the variant exist and so on. This also involves converting vendor item hierarchy to LS Retail item hierarchy and to calculate the LS-Retail sales price. The following method is used to calculate the sales price:

- 1. Check the Vendor Sales Price
- 2. Check the Vendor Sales Price Margin using the Suggested Retail Price
- 3. Check the Vendor Suggested Retail Price
- 4. Check the Vendor Sales Price margin using then Vendor Purchase Price

The process stops with the first step to be fulfilled. The only step with a direct conversion is the first step. Other steps have to be rounded according to the rounding method of the vendor setup after calculation, either by price point or basic rounding methods.

The next step is to validate the basic data and also to check the database on the error check setup. If the journal lines pass with out any errors, they are ready to be used for the update of the item master.

#### 2.4 Update item master

**Item Import Create** is a new codeunit that supports the process of updating or creating item when processing data from the item import journal. When the process is run it starts by testing the journal lines involved and, if no errors are found, it updates or creates items based on the journal lines. The process registers all processed journal lines.

### 3 Using Item Import

#### 3.1 Item Import Setup

First of all define Item Import Setup:

- 1. Click LS-Retail Replenishment, Setup, Item Import Setup, Setup.
- 2. In the Item Import Setup window select an Item Import No. Series and Item No. Series.

| Item Import Setup                                   |      |
|-----------------------------------------------------|------|
| Import ID No. Series II 主<br>Item No. Series ITEM 主 |      |
|                                                     | Help |

Now create some Item Import Journal Templates

1. Click LS-Retail - Replenishment, Setup, Item Import Setup, Journal Templates.

2. In the Item Import Journal window create the necessary journal templates.

|   | 🗉 ite | em Import J | ournal Templates    |      | × |
|---|-------|-------------|---------------------|------|---|
| [ |       | Template    | Description         |      |   |
|   | ►     | 100000001   | Default Item Import |      | ^ |
|   |       | 100000002   | Dairy Products      |      |   |
|   |       |             |                     |      |   |
|   |       |             |                     |      |   |
|   |       |             |                     |      |   |
|   |       |             |                     |      |   |
|   |       |             |                     |      |   |
|   |       |             |                     |      |   |
|   |       |             |                     |      |   |
|   |       |             |                     |      | ~ |
| 1 |       |             |                     |      | _ |
|   |       |             |                     | Help |   |

Next create a layout for each type of file that you need to import:

- 1. Click LS-Retail Replenishment, Setup, Item Import Setup, Layout.
- 2. In the **Item Import Layout** window create a new import layout, give it a description and define its type.
- 3. Then define the fields to import and their location in the import file.

| 📰 DI              | DEFAULT - Item Import Layout                                                                                                    |                     |          |        |          |  |  |  |  |  |
|-------------------|----------------------------------------------------------------------------------------------------|---------------------|----------|--------|----------|--|--|--|--|--|
| Coo<br>Des<br>Cor | Code       DEFAULT       Layout Type       Variable         Description       Default vendor layout       Convert Decimals       Variable |                     |          |        |          |  |  |  |  |  |
|                   | Field No.                                                                                                    | Field Name          |          | Column |          |  |  |  |  |  |
| •                 | 10                                                                                                    | €ndor Item No.      |          | 1      | <u>^</u> |  |  |  |  |  |
|                   | 11                                                                                                    | Barcode No.         |          | 2      |          |  |  |  |  |  |
|                   | 12                                                                                                    | Item Description    |          | 3      |          |  |  |  |  |  |
|                   | 20                                                                                                    | Hierarchy Level 1   |          | 6      |          |  |  |  |  |  |
|                   | 21                                                                                                    | Hierarchy Level 2   |          | 7      |          |  |  |  |  |  |
|                   | 22                                                                                                    | Hierarchy Level 3   |          | 8      |          |  |  |  |  |  |
|                   | 23                                                                                                    | Hierarchy Level 4   |          |        | -        |  |  |  |  |  |
|                   | 30                                                                                                    | Variant Dim 1 Value |          | 15     |          |  |  |  |  |  |
|                   | 31                                                                                                    | Variant Dim2 Value  |          | 16     |          |  |  |  |  |  |
|                   | 32                                                                                                    | Variant Dim3 Value  |          | 17     |          |  |  |  |  |  |
|                   | 33                                                                                                    | Variant Dim4 Value  |          |        | ~        |  |  |  |  |  |
|                   |                                                                                                    |                     | Layout 🔻 | Help   |          |  |  |  |  |  |

Now set up an error check to test import journal lines:

- 1. Click LS-Retail Replenishment, Setup, Item Import Setup, Error Check.
- 2. In the Item Import Error Check window create a new error check and give it a description.

3. Then define the fields to check and how they should be tested.

| 📰 DE       | EFAULT - Ite | em Import Error Check  |           |                    |           |            |   |
|------------|--------------|------------------------|-----------|--------------------|-----------|------------|---|
| Cod<br>Des | de           | DEFAULT                |           |                    |           |            |   |
|            | Field No.    | Field Name             | Check for | Value              | Link Tabl | Link Field |   |
|            | 19           | Vendor No.             | Exists 💌  |                    | 23        | 1          | ~ |
|            | 25           | Item Description       | Non Blan  |                    |           |            |   |
|            | 60           | Base Unit of Measure   | Non Blan  |                    |           |            |   |
|            | 61           | Vendor Sales Unit      | Exists    |                    | 204       | 1          |   |
|            | 64           | Vendor Purchase Unit   | Exists    |                    | 204       | 1          |   |
|            | 69           | Purchase Price         | Non Blan  |                    |           |            |   |
|            | 71           | Price Calculation Type | One of    | Price Point Lookup |           |            |   |
|            | 72           | New Unit Price         | Non Blan  |                    |           |            |   |
|            |              |                        |           |                    |           |            |   |
|            |              |                        |           |                    |           |            |   |
|            |              |                        |           |                    |           |            | ~ |
|            |              |                        |           | C                  | Check     | Hel        | p |

Then set up a sales price point to use when calculating the LS Retail sales price.

- 1. Click LS-Retail Replenishment, Setup, Item Import Setup, Sales Price Point.
- 2. In the **Sales Price Point** window create a new sales price point and give it a description.
- 3. Then define the sales price range to use.

| DEFAULT - Sales  | Price Point  |
|------------------|--------------|
| Code Description | DEFAULT      |
| Sale Price       |              |
| ▶ 49,00          |              |
| 99,00            |              |
| 199,00           |              |
| 290,00           |              |
| 390,00           |              |
| 490,00           |              |
| 590,00           |              |
| 690,00           |              |
| 990,00           |              |
| 1.490,00         |              |
| 1.990,00         |              |
|                  | Points  Help |

#### 3.2 Item Import Vendor Setup

First of all define Item Import Vendor Setup

- 1. Click LS-Retail Replenishment, Item Import, Retail Vendor Card.
- 2. Click Item Import, Vendor Setup.
- 3. Click Setup, Card.
- 4. In the Item Import Vendor Setup window create and set up a new vendor setup.

| 🗰 Item Import Vendor Setup                                                                                                    |                                                                                                    |
|----------------------------------------------------------------------------------------------------|----------------------------------------------------------------------------------------------------|
| Item Import Vendor Setup         Code DEFAULT         Description Default import         Active                                | □       □       Image: Constraint Framewor       STK       Image: Constraint Framewor         □       Def. Base Unit of Mea       PCS       Image: Constraint Framewor         □       Def. Purchase Unit of Mea       PCS       Image: Constraint Framewor         □       Def. Sales Unit of Mea       PCS       Image: Constraint Framewor         □       Def. Sales Unit of Mea       PCS       Image: Constraint Framewor         □       Def. Sales Unit of Mea       PCS       Image: Constraint Framewor         □       Barcode Mask       Image: Constraint Framewor       Image: Constraint Framewor         □       Barcode Mask       Image: Constraint Framewor       Image: Constraint Framewor         □       Def. Sales Price Per Variant       Image: Constraint Framewor       Image: Constraint Framewor |
| Layout DEFAULT  Import Codeunit  Import File Path C:\TempSofn\Temp\II\ Import File Archive Path . C:\TempSofn\Temp\II\Archive\ | Purchase Price Per Var                                                                                                    |

Then define the Vendor Item Hierarchy

- 1. Click LS-Retail Replenishment, Item Import, Retail Vendor Card.
- 2. Click menu Item Import, Vendor Hierarchy.
- 3. In the **Vendor Hierarchy** window define the vendor item hierarchy and how it converts into LS Retail item hierarchy.

| Vendor Hierarchy |         |         |         |         |         |                           |                                                                                                    |   |  |
|------------------|---------|---------|---------|---------|---------|---------------------------|----------------------------------------------------------------------------------------------------|---|--|
|                  | Level 1 | Level 2 | Level 3 | Level 4 | Product | Product Group Description | Def. Vari                                                                                                    |   |  |
| ►                | 01      | 030     | 001     | Α       | RADIO   | Radio                     | Image: A start of the start of the start | ^ |  |
|                  | 1       | 30      | 1       |         | MEN-S   | Men's Clothing            |                                                                                                    |   |  |
|                  |         |         |         |         |         |                           |                                                                                                    |   |  |
|                  |         |         |         |         |         |                           |                                                                                                    | = |  |
|                  |         |         |         |         |         |                           |                                                                                                    | - |  |
|                  |         |         |         |         |         |                           |                                                                                                    |   |  |
|                  |         |         |         |         |         |                           |                                                                                                    |   |  |
|                  |         |         |         |         |         |                           |                                                                                                    |   |  |
|                  |         |         |         |         |         |                           |                                                                                                    |   |  |
|                  |         |         |         |         |         |                           |                                                                                                    |   |  |
|                  |         |         |         |         |         |                           |                                                                                                    |   |  |
|                  |         |         |         |         |         |                           | Help                                                                                                    |   |  |

Now define the vendor sales price conversion

- 1. Click LS-Retail Replenishment, Item Import, Retail Vendor Card.
- 2. Click menu Item Import, Vendor Sales Price.
- 3. In the **Vendor Sales Price** window define how vendor suggested retail price is converted into LS Retail sales price.

| i | i v | endor Sales | Price    |         |             |             | X |
|---|-----|-------------|----------|---------|-------------|-------------|---|
|   |     | Division    | Item Cat | Product | Suggested R | Sales Price |   |
|   | •   | NONFOC      | CLOTHING | MEN-S   | 9,00        | 1.390,00    | ^ |
|   |     | NONFOOD     | CLOTHING | MEN-S   | 10,00       | 1.590,00    |   |
|   |     |             |          |         |             |             |   |
|   |     |             |          |         |             |             | = |
|   |     |             |          |         |             |             | - |
|   |     |             |          |         |             |             |   |
|   |     |             |          |         |             |             |   |
|   |     |             |          |         |             |             |   |
|   |     |             |          |         |             |             |   |
|   |     |             |          |         |             |             |   |
|   |     |             |          |         |             |             | ~ |
|   |     |             |          |         |             | Help        |   |

Finally define the vendor sales price margin conversion

- 1. Click LS-Retail Replenishment, Item Import, Retail Vendor Card.
- 2. Click Item Import, Vendor Sales Price Margin.
- 3. In the **Vendor Sales Price Margin** window, define the factors to use when calculating LS Retail sales price based on vendor suggested retail price or vendor purchase price.

| <b>a</b> 0 | 1254796 Pr | ogressive H | ome Furnis | hings - Vendor | Sales Price Ma | rgin 💶 🗖 🔀 |
|------------|------------|-------------|------------|----------------|----------------|------------|
|            | Division   | Item Cat    | Product    | Suggested R    | Purchase Pric  |            |
| ►          |            | FURNITURE   |            | 1,14           | 1,85           | ~          |
| H          |            |             |            |                |                |            |
|            |            |             |            |                |                | E          |
| H          |            |             |            |                |                |            |
|            |            |             |            |                |                |            |
|            |            |             |            |                |                |            |
| H          |            |             |            |                |                |            |
|            | 1          |             |            |                |                | ~          |
|            |            |             |            |                |                | Help       |

#### 3.3 Import Vendor files

To import all waiting vendor files

- 1. Click LS-Retail Replenishment, Item Import, Retail Vendor Card.
- 2. Click Item Import, Import Files.

To show all imported vendor files

- 1. Click LS-Retail Replenishment, Item Import, Retail Vendor Card.
- 2. Click Item Import, Show Import Files.

| Item Import | Files      |                              |            |               |   |   | )(  | × |
|-------------|------------|------------------------------|------------|---------------|---|---|-----|---|
| Import ID   | Vendor No. | Vendor Name                  | Setup Code | File Name     | I | Α | P   |   |
| 10000020    | 01254796   | Progressive Home Furnishings | DEFAULT    | Book1.csv     | ~ | ~ | c   | ^ |
| I0000021    | 01254796   | Progressive Home Furnishings | DEFAULT    | Book1.csv     | ~ | ~ | c   | _ |
| 10000022    | 01254796   | Progressive Home Furnishings | DEFAULT    | Book1.csv     | ~ | ~ | c   |   |
| 10000023    | 01254796   | Progressive Home Furnishings | DEFAULT    | Book1.csv     | ~ | ~ | с   |   |
| 10000024    | 01254796   | Progressive Home Furnishings | DEFAULT    | Book1.csv     | ~ | ~ | c   |   |
| 10000025    | 01254796   | Progressive Home Furnishings | DEFAULT    | Book1.csv     | ~ | ~ | с   |   |
| 10000026    | 01254796   | Progressive Home Furnishings | DEFAULT    | Book1.csv     | ~ | ~ | с   | = |
| 10000027    | 01254796   | Progressive Home Furnishings | DEFAULT    | Book1.csv     | ~ | ~ | с   |   |
| I0000028    | 01254796   | Progressive Home Furnishings | DEFAULT    | Book1.csv     | ~ | ~ | c   | ~ |
| <           |            |                              |            |               |   |   | >   |   |
|             |            |                              |            | Item Import 🔻 |   | Н | elp |   |

To show data in an imported vendor file

- 1. Click LS-Retail Replenishment, Item Import, Retail Vendor Card.
- 2. Click Item Import, Show Import Files.
- 3. In the **Item Import Files** window select an imported file.
- 4. Click Item Import, Show File Data.

| 10000034 - Item Import File | Data    |                  |     |          |          |          | [        |        | X |
|-----------------------------|---------|------------------|-----|----------|----------|----------|----------|--------|---|
| Vendor Item No.             | Barcode | Item Description | n I | Hierarch | Hierarch | Hierarch | Hierarch | Varian |   |
| 898914                      |         | Jeans 707        |     | 1        | 30       | 1        |          | S01    | ^ |
| 898914                      |         | Jeans 707        |     | 1        | 30       | 1        |          | S01    |   |
| 898914                      |         | Jeans 707        |     | 1        | 30       | 1        |          | S02    |   |
| 898914                      |         | Jeans 707        |     | 1        | 30       | 1        |          | S03    | = |
| 898914                      |         | Jeans 707        |     | 1        | 30       | 1        |          | S01    |   |
| 898914                      |         | Jeans 707        |     | 1        | 30       | 1        |          | S01    |   |
| 898914                      |         | Jeans 707        |     | 1        | 30       | 1        |          | S02    |   |
| 898914                      |         | Jeans 707        |     | 1        | 30       | 1        |          | S01    |   |
| 898915                      |         | Jeans 727        |     | 1        | 30       | 1        |          | S01    |   |
| 898915                      |         | Jeans 727        |     | 1        | 30       | 1        |          | S01    | ~ |
| <                           |         |                  |     |          |          |          |          | >      |   |
|                             |         |                  |     |          |          |          |          | Help   |   |

#### 3.4 Create or update items

To process vendor data to update the item master.

- 1. Click LS-Retail Replenishment, Item Import, Item Import Journal.
- 2. Click Journal, Get Import Lines.
- 3. In the report Get Import Lines set the needed filter.
- 4. Click OK.
- 5. Click Journal, Check for Errors in Journal.
- 6. Correct any error and/or change the data if needed.
- 7. Repeat steps 5 to 6 until the journal is error free.
- 8. Click Journal, Create/Process.

|                                                                                                    | l Item Impo | ort Jou | irnal |            |   |                |    |               |   |          |                  |       |         |   |
|----------------------------------------------------------------------------------------------------|-------------|---------|-------|------------|---|----------------|----|---------------|---|----------|------------------|-------|---------|---|
| Template Code       1000000001 •         Template Description       Default Item Import         Action Filter       All         Price Change Filter       All |             |         |       |            |   |                |    |               |   |          |                  |       |         |   |
|                                                                                                    | Action      | Lo      | gs Er | Vendor No. | ۷ | Vendor Item No | В. | . Barcode No. | I | Item No. | Item Description | I Р., | Product |   |
|                                                                                                    | Create      | ⊡       | 2     | 01254796   |   | 898914         |    |               |   |          | Jeans 707        | ~     | MEN-S   | ^ |
|                                                                                                    | Create      |         | 2     | 01254796   |   | 898914         |    |               |   |          | Jeans 707        | ~     | MEN-S   |   |
|                                                                                                    | Create      |         | 2     | 01254796   |   | 898914         |    |               |   |          | Jeans 707        | ~     | MEN-S   |   |
|                                                                                                    | Create      |         | 2     | 01254796   |   | 898914         |    |               |   |          | Jeans 707        | ~     | MEN-S   |   |
|                                                                                                    | Create      |         | 2     | 01254796   |   | 898914         |    |               |   |          | Jeans 707        | ~     | MEN-S   |   |
|                                                                                                    | Create      |         | 2     | 01254796   |   | 898914         |    |               |   |          | Jeans 707        | Ý     | MEN-S   |   |
|                                                                                                    | Create      |         | 2     | 01254796   |   | 898914         |    |               |   |          | Jeans 707        | ~     | MEN-S   |   |
|                                                                                                    | Create      |         | 2     | 01254796   |   | 898914         |    |               |   |          | Jeans 707        | 4     | MEN-S   |   |
|                                                                                                    | Create      |         | 2     | 01254796   |   | 898915         |    |               |   |          | Jeans 727        | ~     | MEN-S   |   |
|                                                                                                    | Create      |         | 2     | 01254796   |   | 898915         |    |               |   |          | Jeans 727        | ~     | MEN-S   |   |
|                                                                                                    | Create      |         | 2     | 01254796   |   | 898915         |    |               |   |          | Jeans 727        | ~     | MEN-S   |   |
|                                                                                                    | Create      |         | 2     | 01254796   |   | 898915         |    |               |   |          | Jeans 727        | ~     | MEN-S   |   |
|                                                                                                    | Create      |         | 2     | 01254796   |   | 898915         |    |               |   |          | Jeans 727        | ~     | MEN-S   | ~ |
|                                                                                                    | <           |         |       |            |   |                |    |               |   |          |                  |       | >       |   |
|                                                                                                    |             |         |       |            |   |                |    |               |   |          | Line  Journal    | •     | Help    |   |

To show processed vendor data:

- 1. Click LS-Retail Replenishment, Item Import, History, Item Import Register.
- 2. In the **Item Import Registers** window select an entry no.
- 3. Click the **Register, Item Import Ledger**.

| Item Import Ledger Entries |   |           |        |          |   |            |                 |   |              |   |  |  |
|----------------------------|---|-----------|--------|----------|---|------------|-----------------|---|--------------|---|--|--|
| [                          |   | Entry No. | Action | Vendor S | ٧ | Vendor No. | Vendor Item No. | в | Barcode No.  |   |  |  |
|                            | ► | 1         | Create | DEFAULT  |   | 01254796   | 8989456         |   | 020000003388 | ^ |  |  |
|                            |   | 2         | Update | DEFAULT  |   | 01254796   | 8989456         |   | 020000003395 |   |  |  |
|                            |   | 3         | Create | DEFAULT  |   | 01254796   | 8989457         |   | 020000003401 |   |  |  |
|                            |   | 4         | Update | DEFAULT  |   | 01254796   | 8989457         |   | 020000003418 |   |  |  |
|                            |   | 5         | Update | DEFAULT  | ~ | 01254796   | 8989457         |   | 020000005108 |   |  |  |
|                            |   | 6         | Update | DEFAULT  | ~ | 01254796   | 8989457         |   | 020000005115 |   |  |  |
|                            |   | 7         | Create | DEFAULT  |   | 01254796   | 8989453         |   | 020000005122 |   |  |  |
|                            |   | 8         | Update | DEFAULT  |   | 01254796   | 8989453         |   | 020000005139 |   |  |  |
|                            |   | 9         | Update | DEFAULT  |   | 01254796   | 8989453         |   | 020000005146 |   |  |  |
|                            |   | 10        | Update | DEFAULT  |   | 01254796   | 8989453         |   | 020000005153 | ~ |  |  |
| <                          |   |           |        |          |   |            |                 |   |              |   |  |  |
| Entry V Help               |   |           |        |          |   |            |                 |   |              |   |  |  |